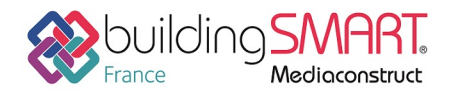

# Fiche d'échanges openBIM

depuis le logiciel Allplan vers la plateforme BIMserver.center

Cette fiche a pour objet une présentation résumée des informations et des ressources disponibles concernant les échanges openBIM entre les logiciels cités. Le contenu de cette fiche est déclaratif de la part des éditeurs concernés, et a été soumis au comité de rédaction du GT IFC ET INTEROPERABILITE de MEDIACONSTRUCT.

| A NEMETSCHEK COMPANY | 8                                                                                |
|----------------------|----------------------------------------------------------------------------------|
| Logiciel A : Allplan | Logiciel B : BIMserver.center                                                    |
| Version : 2018       | Version : 2018                                                                   |
| Editeur : Nemetschek | Editeur : CYPE Software                                                          |
| 17/05/2018           | CYPE France <a href="mailto:support.france@cype.com">support.france@cype.com</a> |

### Contenu

| Prérequis                             | . 2 |
|---------------------------------------|-----|
| Export IFC depuis le logiciel Allplan | . 3 |
| Import IFC dans BIMserver.center      | . 6 |
| Autres ressources mises à disposition | . 8 |

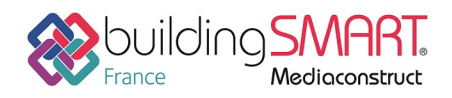

### Prérequis

Connectez-vous sur le site <u>https://bimserver.center</u> et accédez à votre compte personnel. Si vous n'avez pas de compte, la création de compte est gratuite. Une fois le compte créé, n'oubliez pas de valider sa création à la réception du mail de confirmation de la part de BIMserver.center.

Si vous ne disposez pas du synchronisateur BIMserver.center (livré et installé par défaut aujourd'hui avec tous les logiciels CYPE), vous pouvez le télécharger et l'installer depuis BIMserver.center.

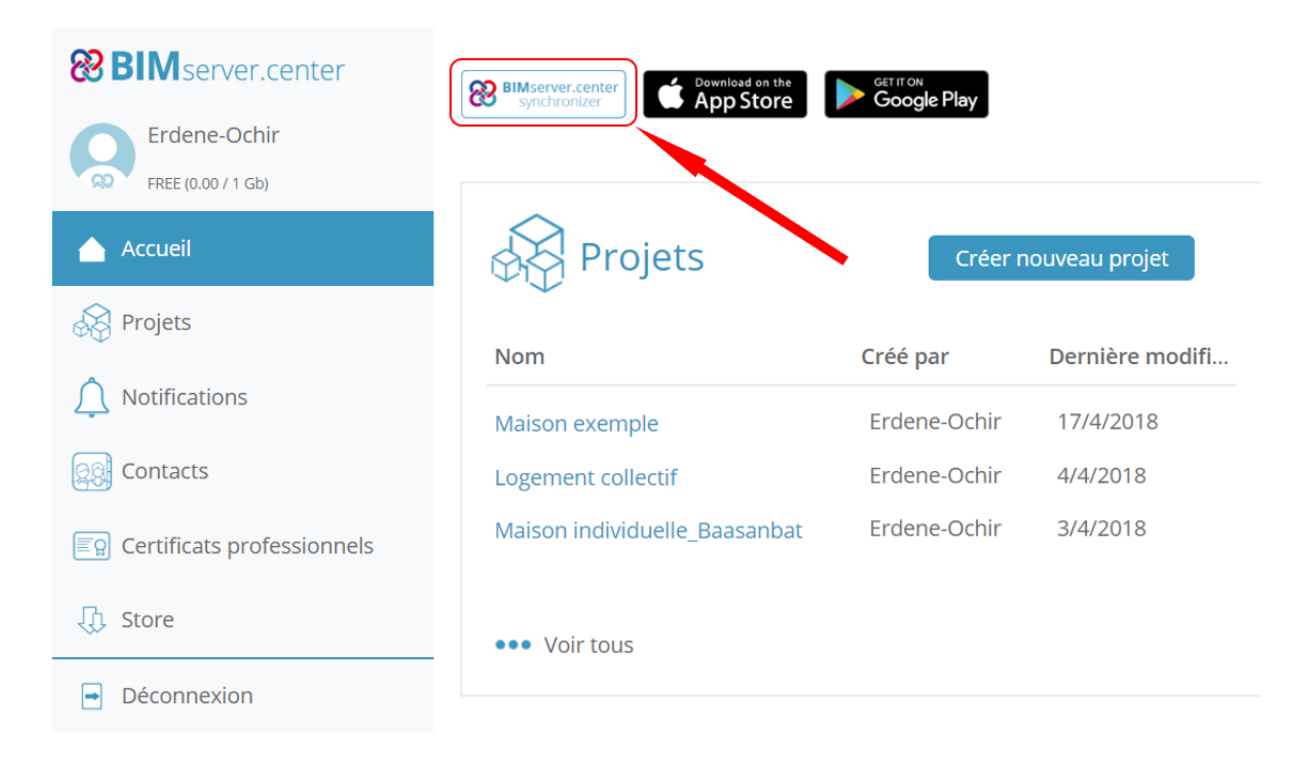

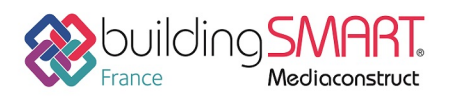

Fiche d'échanges openBIM depuis le logiciel Allplan vers la plateforme BIMserver.center

### Export IFC depuis le logiciel Allplan

À tout moment de la modélisation de la maquette dans Allplan, vous pouvez exporter le projet au format .ifc.

Le traducteur est paramétré pour n'enregistrer que les « Eléments visibles ». Cela signifie que tous les éléments se trouvant dans les calques masqués ne seront pas enregistrés. Il faut donc faire attention à ne masquer que les calques comprenant les éléments non voulus.

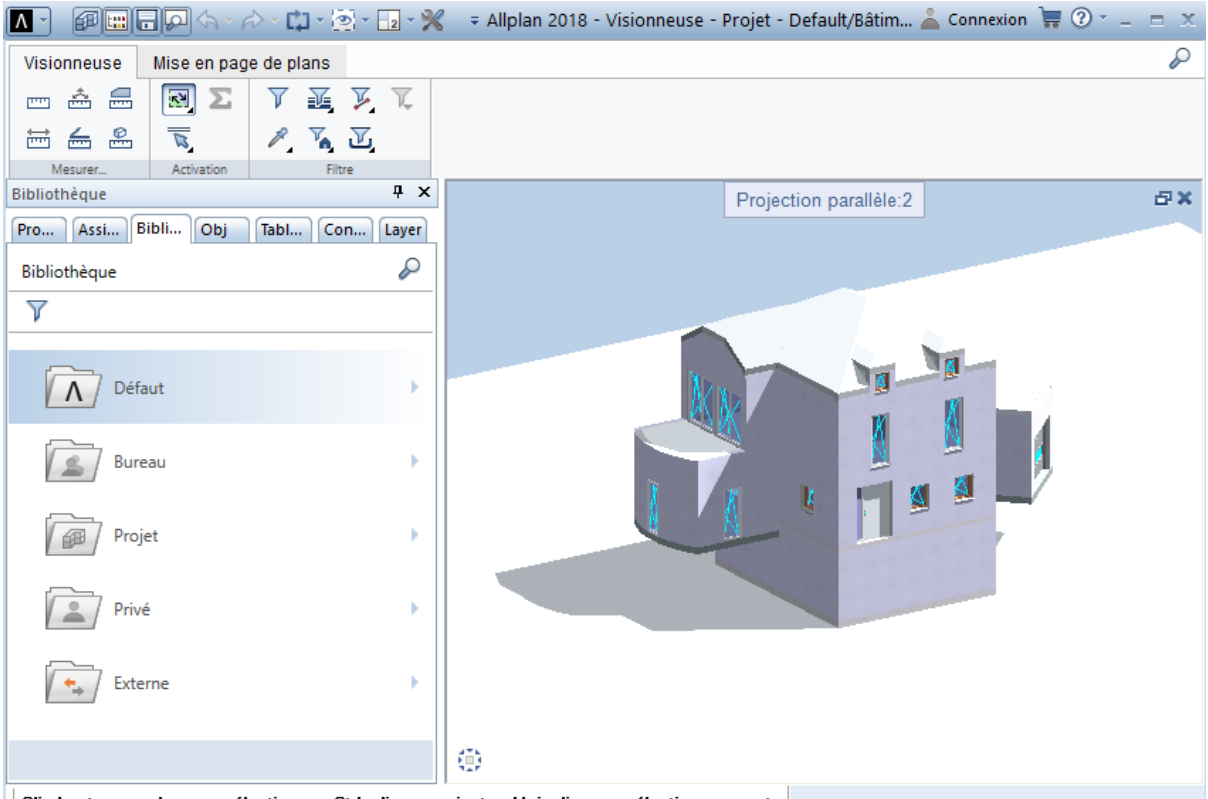

Clic bouton gauche pour sélectionner, Ctrl+clic pour ajouter, Maj+clic pour sélection segment

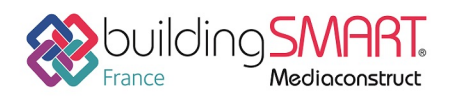

Fiche d'échanges openBIM

depuis le logiciel Allplan vers la plateforme BIMserver.center

Pour exporter une maquette Allplan en IFC, vous appuyez sur l'icône Allplan **A** puis cliquez « Exporter » -> « Exportation des données IFC » et sélectionnez les calques contiennent votre projet.

| Λ        | ) 🕼 🔚 🗖 🗭 🗄 - 🖓 - 📫 - 🚳 -                     | 2 - 💥       | Ŧ          |             |         |         |          |         |            |        |                 |
|----------|-----------------------------------------------|-------------|------------|-------------|---------|---------|----------|---------|------------|--------|-----------------|
|          | Arojets récents                               | +           | ore        | Annotatio   | n (     | Objets  | utilis   | ateur   | Vis        | ualisa | tion            |
| P        | Pilo, - le projets                            | Ctrl+R      |            |             | E       | ÷⇔⊦     | R        |         | ۲          | Ð      |                 |
| <b>-</b> | Nouveau                                       | Ctrl+N      |            |             |         | 123     | ~        | X       |            | T      |                 |
| 12       | Ouvrir                                        | Ctrl+O      | Istructio  |             |         |         |          | ~       | <b>V</b> 4 | Flémen | ↓<br>ts d'ouver |
|          | Documents récents                             | •           |            |             |         |         |          |         |            |        | Ţ 🗙             |
|          | Tout fermer                                   |             | s          | Tableau d   | es tâc  | hes     | Con      | nect    |            | Layer  |                 |
| 9        | Enregistrer et compresser                     |             |            |             |         |         |          |         |            | - 0    |                 |
|          | Enregistrer une copie sous                    |             |            |             |         |         |          |         |            |        |                 |
|          | Enregistrer la copie comme assistant et affic | her         | 0.25       |             |         |         |          |         |            |        |                 |
|          | Tout enregistrer                              |             | 1 -        |             |         |         |          |         |            |        |                 |
| <b>N</b> | Copier ou déplacer d'un document à un aut     | tre         |            |             |         |         |          |         |            |        |                 |
|          | Supprimer le document                         |             |            | DARD        |         |         |          |         |            |        |                 |
| 4        | Restaurer le document enregistré              |             |            |             |         |         |          |         |            |        |                 |
|          | Réorganiser les calques                       | Ctrl+F5     |            |             |         |         |          |         |            |        |                 |
|          | Modifier le statut du calque                  | - 2         | 0          |             |         |         |          |         |            |        |                 |
|          | Importer                                      | •           | 113        |             |         |         |          |         |            |        |                 |
|          | Exporter                                      | •           | <u>[</u> ] | Exporter le | s doni  | nées Bi | implus   |         | 1-         | •      |                 |
| £        | Listes bâtiment                               |             |            | Exporter de | es don  | nées A  | utoCA    | D       | /:         | 5      |                 |
| ē        | Imprimer                                      |             |            | Exporter de | es don  | nées N  | /licroSt | tatir 1 |            |        |                 |
| P        | Impression rapide                             |             |            | Afficher le | fichier | journa  | al le pl | v réc   | ent        |        |                 |
|          | Quitter                                       | Alt+F4      | 2          | Exporter de | es don  | nées P  | DF       |         |            |        |                 |
|          | Date                                          | de création | 84         | Exportation | n des o | donné   | es IFC.  |         |            |        |                 |
|          | Date de m                                     | odification |            | Exporter de | es don  | nées II | FC 2x3   |         |            |        |                 |

4

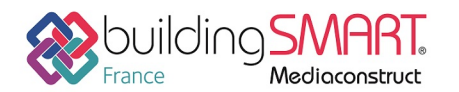

depuis le logiciel Allplan vers la plateforme BIMserver.center

Ensuite vous choisissez les calques qui contiennent les différents niveaux du bâtiment puis cliquez sur « OK »

| Choix calque                                                                                                    | ×            |
|----------------------------------------------------------------------------------------------------|--------------|
|                                                                                                    | <b>F</b> 🖉 🗊 |
| Structure du bâtiment                                                                                                    |              |
| Projet                                                                                                    |              |
| 🔻 🗹 🔲 Default                                                                                                    |              |
| The second second secon |              |
| 🕨 🖌 😂 Sous-Sol                                                                                                    |              |
| 🕨 🗹 🖾 RDC                                                                                                    |              |
| 🕨 🗹 🖾 Etage 1                                                                                                    |              |
| 🕨 🧹 🦾 Couverture                                                                                                    |              |
|                                                                                                    |              |
|                                                                                                    |              |
|                                                                                                    |              |
|                                                                                                    |              |
|                                                                                                    |              |
|                                                                                                    |              |
|                                                                                                    |              |
|                                                                                                    |              |
|                                                                                                    |              |
|                                                                                                    |              |
| Calques utilisés Calques vides OK                                                                                                    | Annuler      |

En cliquant sur l'icône « Paramètres » vous pouvez sélectionner les éléments à transférer et changer l'unité et le facteur d'échelle. Une fois vous avez fait votre configuration souhaitée, vous pouvez importer votre maquette en cliquant sur « OK »

| Paramètres exportation, impo               | ortatio | n IFC            |    | ×                               |
|--------------------------------------------|---------|------------------|----|---------------------------------|
| Favori échanges actuel:                    |         |                  |    | Eléments à transférer :         |
| <aucun favori="" échanges=""></aucun>      |         |                  |    | Mur                             |
|                                            |         |                  | _  | V Poteau                        |
|                                            |         |                  | _  | Sous-poutre                     |
|                                            |         |                  |    | Dalle de plancher et de plafond |
|                                            |         |                  |    | ✓ Porte                         |
|                                            |         |                  |    | ✓ Fenêtre                       |
|                                            |         |                  |    | ✓ Ouverture                     |
|                                            |         |                  |    | ✓ Pièce                         |
| Rechercher Enregistrer so                  |         | Exclure A propos | de | Second œuvre                    |
| enegister st                               | 003     | A proposi        |    | Fondation                       |
| <ul> <li>Paramètres coordonnées</li> </ul> | et lon  | queurs           |    | ✓ Escalier                      |
|                                            |         | gacars           |    | Couverture                      |
| Unité:                                     |         | Mètres 💌         |    | Chevrons/pannes                 |
|                                            | 1       | incirci          |    | Meubles et autres équipements   |
| Facteur d'échelle:                         |         | 1.0000           |    |                                 |
| <b>_</b>                                   |         | 0.0000           |    | Képartition de macro, SmartPart |
| Décalage                                   | х.      | 0.0000           |    | Volume 3D                       |
| supplementaire [m] :                       | y:      | 0.0000           |    | Eléments 2D                     |
|                                            | z:      | 0.0000           |    |                                 |
|                                            | [       |                  |    | Armature                        |
|                                            |         |                  |    | Elements FIW                    |
| Exportation d'options                      |         |                  |    | MI3D                            |
| Exportation de données                     | s CV2.  | 0 certifiée      |    | Drown IEC                       |
| Les couches masquées                       | ne soi  | nt pas exportées |    | Références croisées étendues    |
| Vue d'analyse structure                    | lle     |                  |    | Autras áláments                 |
| ,                                          |         |                  |    | Addes elements                  |
| <b>i</b> 3                                 |         |                  |    | OK Annuler                      |

5

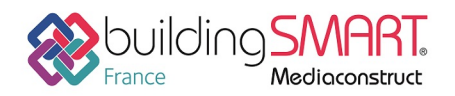

Fiche d'échanges openBIM depuis le logiciel Allplan vers la plateforme BIMserver.center

## Import IFC dans BIMserver.center

Depuis votre compte <u>BIMserver.center</u>, créez un nouveau projet.

| <b>BIM</b> server.center   | BIMserver.center Connlead on the Specific Google P | lay                                    |                       |           |
|----------------------------|----------------------------------------------------|----------------------------------------|-----------------------|-----------|
| Erdene-Ochir               |                                                    |                                        |                       |           |
| FREE (0.00 / 1 Gb)         |                                                    |                                        |                       |           |
| 🛆 Accueil                  | 😽 Projets                                          |                                        | Créer nouveau projet  | Cor       |
| Rrojets                    | Nom                                                | Créé par                               | Dernière modification |           |
| Notifications              | Maison exemple                                     | Erdene-Ochir                           | 17/4/2018             |           |
| Contacts                   | Logement collectif                                 | Erdene-Ochir                           | 4/4/2018              |           |
| Certificats professionnels | Maison individuelle_Baasanbat                      | Nouveau projet                         | •                     |           |
| <b>乃</b> 、Store            |                                                    | Nom du projet*                         | Type de projet*       |           |
| () 50rd                    | ••• Voir tous                                      | Maison ALLPLAN                         | Sélection du type d   | le projet |
| Déconnexion                |                                                    | Options de visibilité*                 |                       |           |
|                            |                                                    | Visibilité                             | • 🕒                   |           |
|                            |                                                    | Gestion des demandes de collaboration* | - •                   |           |
|                            |                                                    | Demandes de conadoration               |                       |           |
|                            |                                                    | Description                            |                       |           |
|                            |                                                    |                                        |                       |           |
|                            |                                                    |                                        |                       |           |
|                            |                                                    |                                        |                       |           |
|                            |                                                    |                                        | Créer nouveau projet  |           |
|                            |                                                    |                                        |                       |           |

6

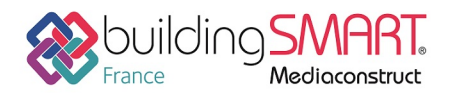

depuis le logiciel Allplan vers la plateforme BIMserver.center

Une fois installé et exécuté, l'application BIMserver.center apparait dans les icones cachées de Windows, près de l'horloge de la barre des tâches.

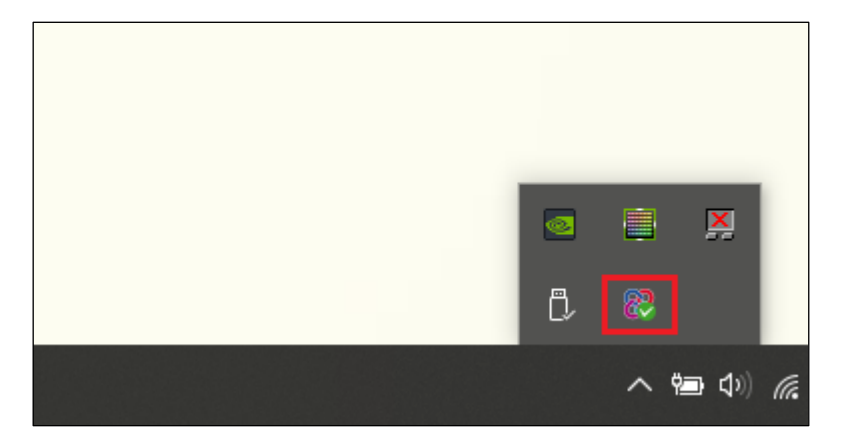

Ouvrez-le en en faisant double clic gauche, puis charger le fichier .ifc issu d'Allplan avec le bouton dédie :

| Connecté                 |                     | × |
|--------------------------|---------------------|---|
|                          | Nom                 |   |
|                          | Maison individuelle |   |
| BIWIserver.center        | Logement collectif  |   |
|                          | Maison exemple      |   |
|                          | Maison ALLPLAN      |   |
| Connecté comme:          |                     |   |
|                          |                     |   |
|                          |                     |   |
|                          |                     |   |
| c:\bim_projects          |                     |   |
| Projets synchronisés (4) |                     |   |
| www.bimserver.center     |                     |   |
|                          |                     |   |
|                          |                     |   |

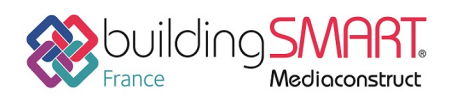

Fiche d'échanges openBIM

depuis le logiciel Allplan vers la plateforme BIMserver.center

| 8 | Selectionnez le                                                                                                    | projet dans lequel vous souhaitez ajouter les fichiers |
|---|----------------------------------------------------------------------------------------------------|--------------------------------------------------------|
|   | 🖻 🕇 🕹                                                                                                    |                                                        |
|   | Synchronisation                                                                                                    | Projet:                                                |
|   | <ul> <li>Image: A start of the start of the start of</li></ul> | Maison individuelle_Baasanbat                          |
|   | <b>V</b>                                                                                                    | Logement collectif                                     |
| C | <u> </u>                                                                                                    | Maison exemple                                         |
|   | 1                                                                                                    | Maison ALLPLAN                                         |
|   |                                                                                                    | []                                                     |
|   |                                                                                                    |                                                        |
|   |                                                                                                    |                                                        |
|   |                                                                                                    |                                                        |
|   |                                                                                                    |                                                        |
|   |                                                                                                    |                                                        |
|   |                                                                                                    |                                                        |
|   | L                                                                                                    |                                                        |
|   | Accepter                                                                                                    | Annuler                                                |

Une fois le projet chargé, il apparaitra dans le projet correspondant sur BIMserver.center. Sélectionnez-le et cliquez sur accepter.

Il est possible de réimporter la modélisation faite dans Allplan à tout moment du projet, la plateforme BIMserver.center disposant de fonctionnalités de synchronisation qui avertiront tous les collaborateurs du projet sur la plateforme, leur permettant d'actualiser l'information dans les applications métiers associées.

#### Autres ressources mises à disposition

Le support technique de CYPE France se tient à disposition des utilisateurs CYPE (professionnels ou version d'essai) au travers de la plateforme CYPECOMMUNITY :

http://community.cype.fr/